## Virer une photo en SEPIA

D'après « Photoshop spécial débutants » (4)

- Rapide Guidée Expert Partage Ouvrir Créer ..... alie (3)-orton.jpg © 21,8% (RVB/8) \* × SELECTIO.... ++ ··· AMELIORER +0 ···· \*-0 ···· \*-0 ····· 2 TRACER the Eo 21.83% 0 -1 1:1 1:1 Adapter à l'écran Plein écranTaille d'impres Déf nent des fenêtres Plus Corbelle des photos Options d'outil Annuer Retablir Rotation Disposit\_ Organiseur Eron d'accuel Calques Effets Filtres Styles Graphiq... 6°C Eclaircles ^ @ # 40 18/01/201
- Ouvrir la photo à traiter

Aller dans Réglages > Accentuation : FACULTATIF : Le but est d'améliorer la netteté.

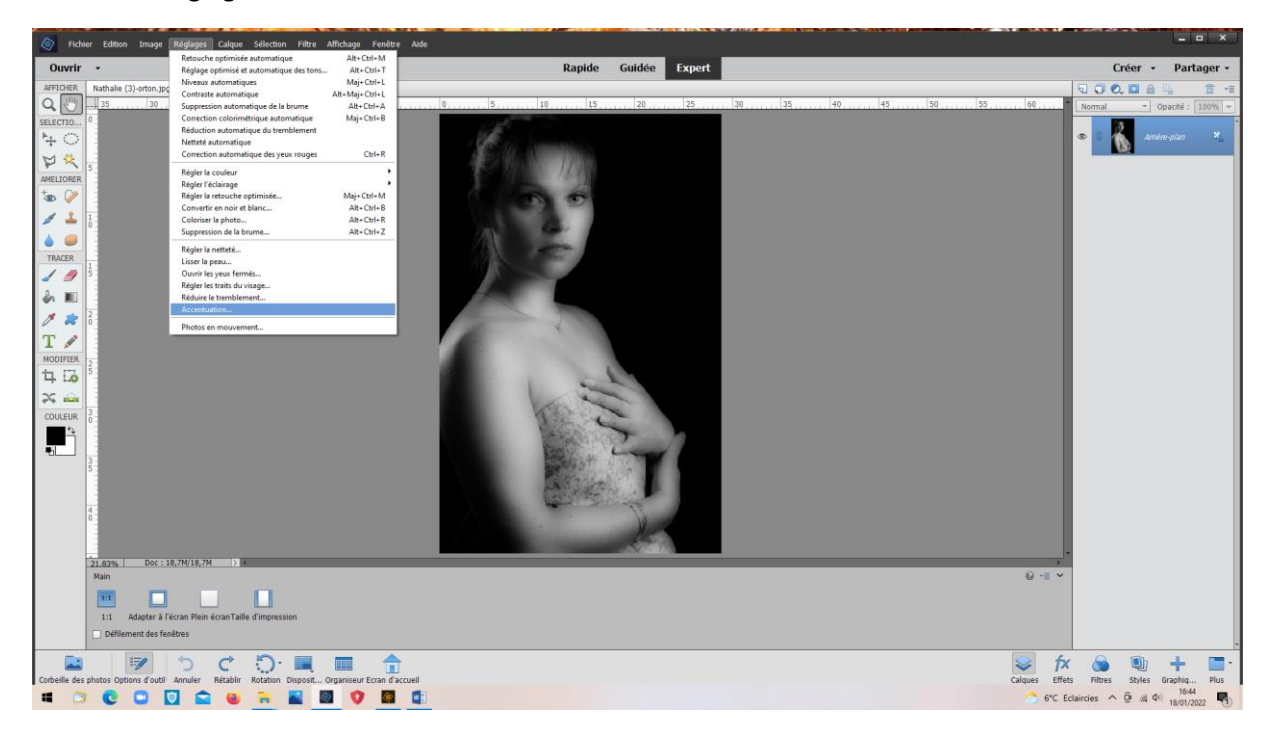

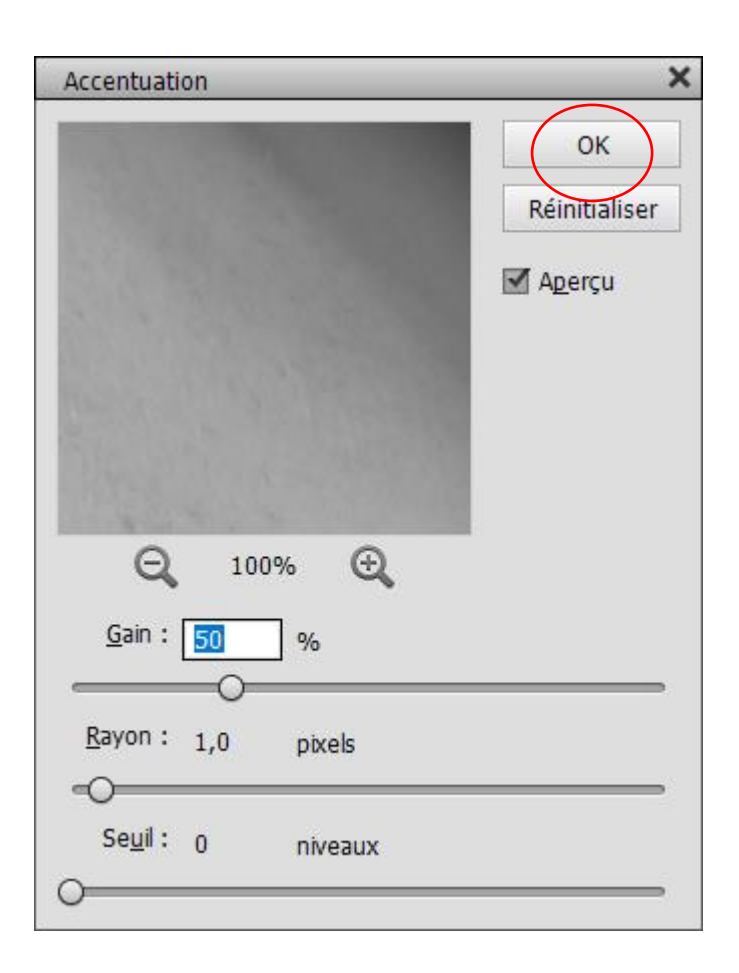

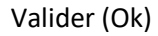

## Aller dans : Réglages > Régler la couleur > Teinte saturation

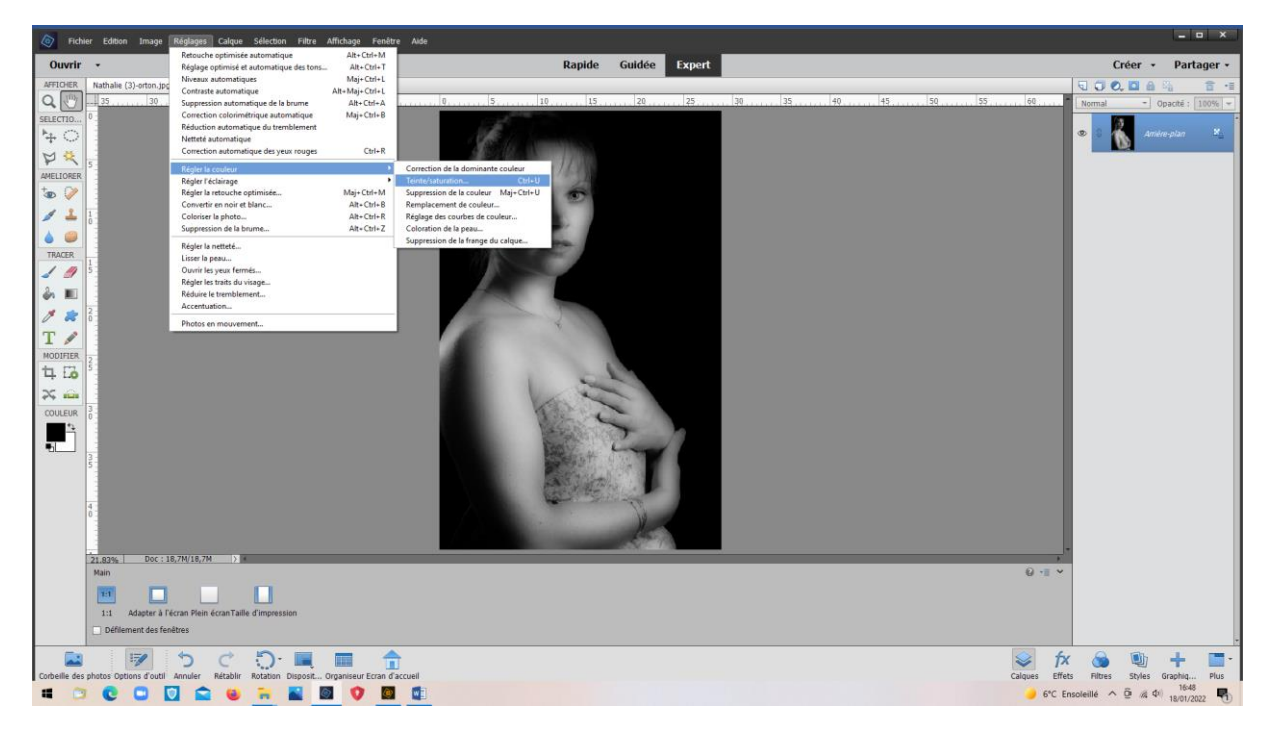

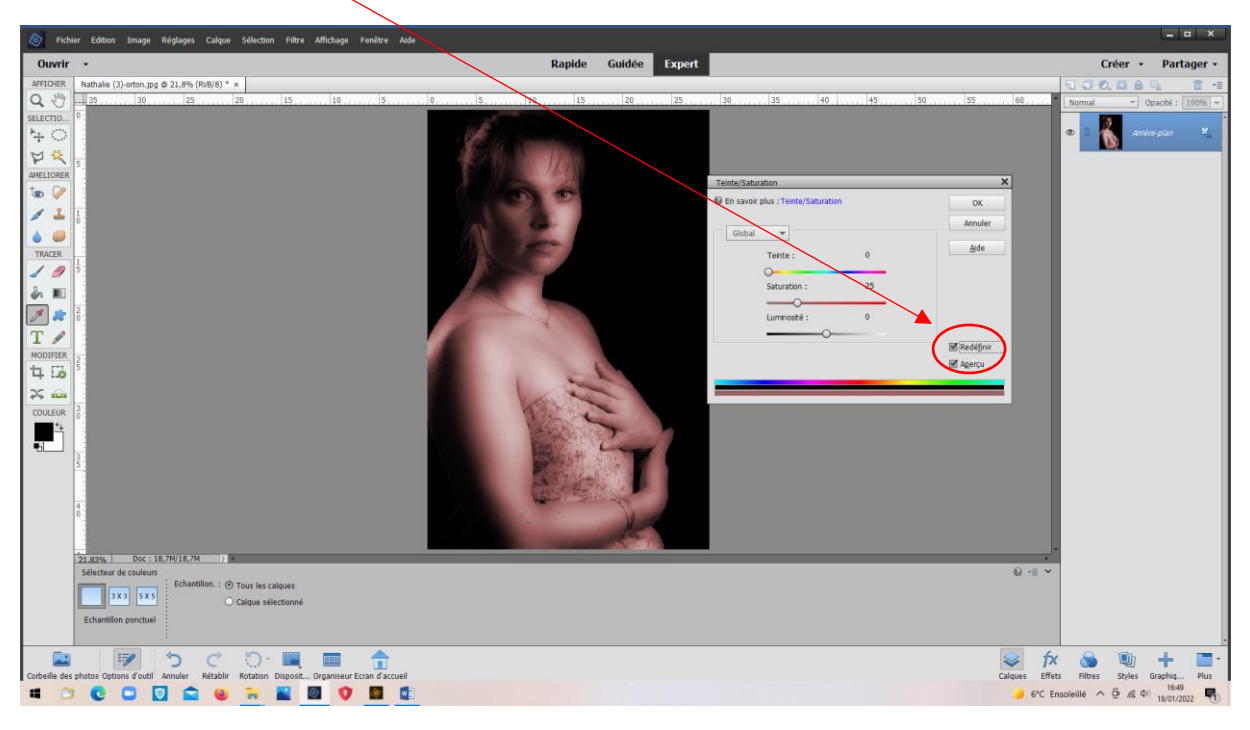

Cocher la case « Redéfinir » La photo devient rouge

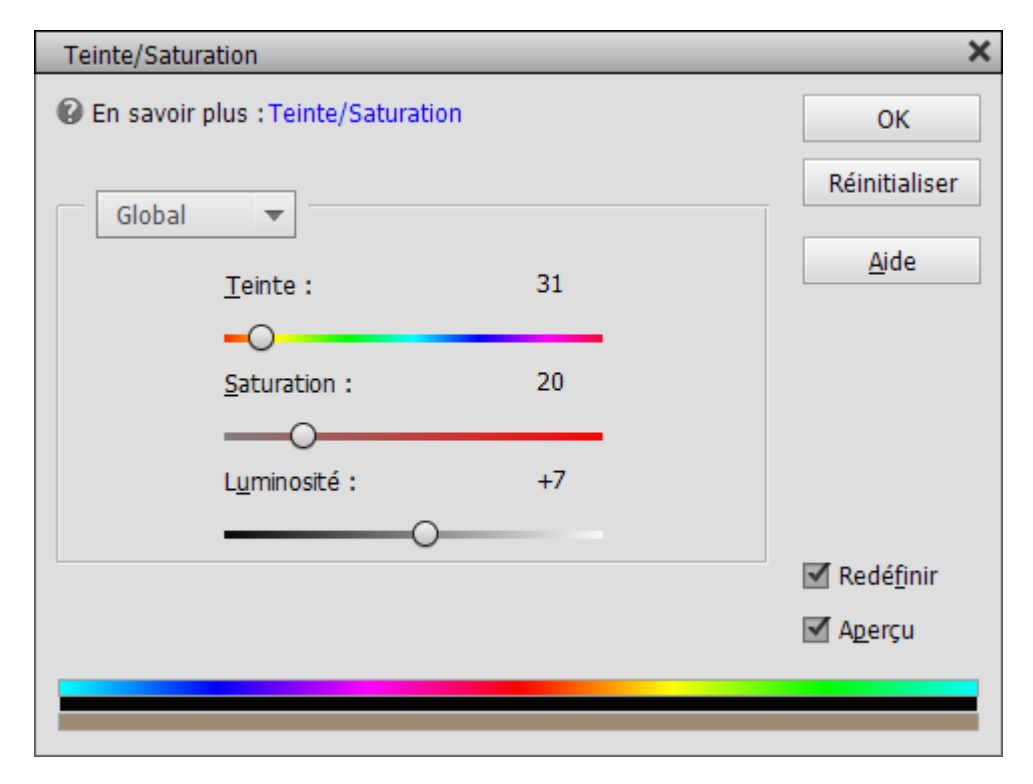

Régler la teinte (Vers 30 pour le sépia), la saturation (autour de 20) et la luminosité.

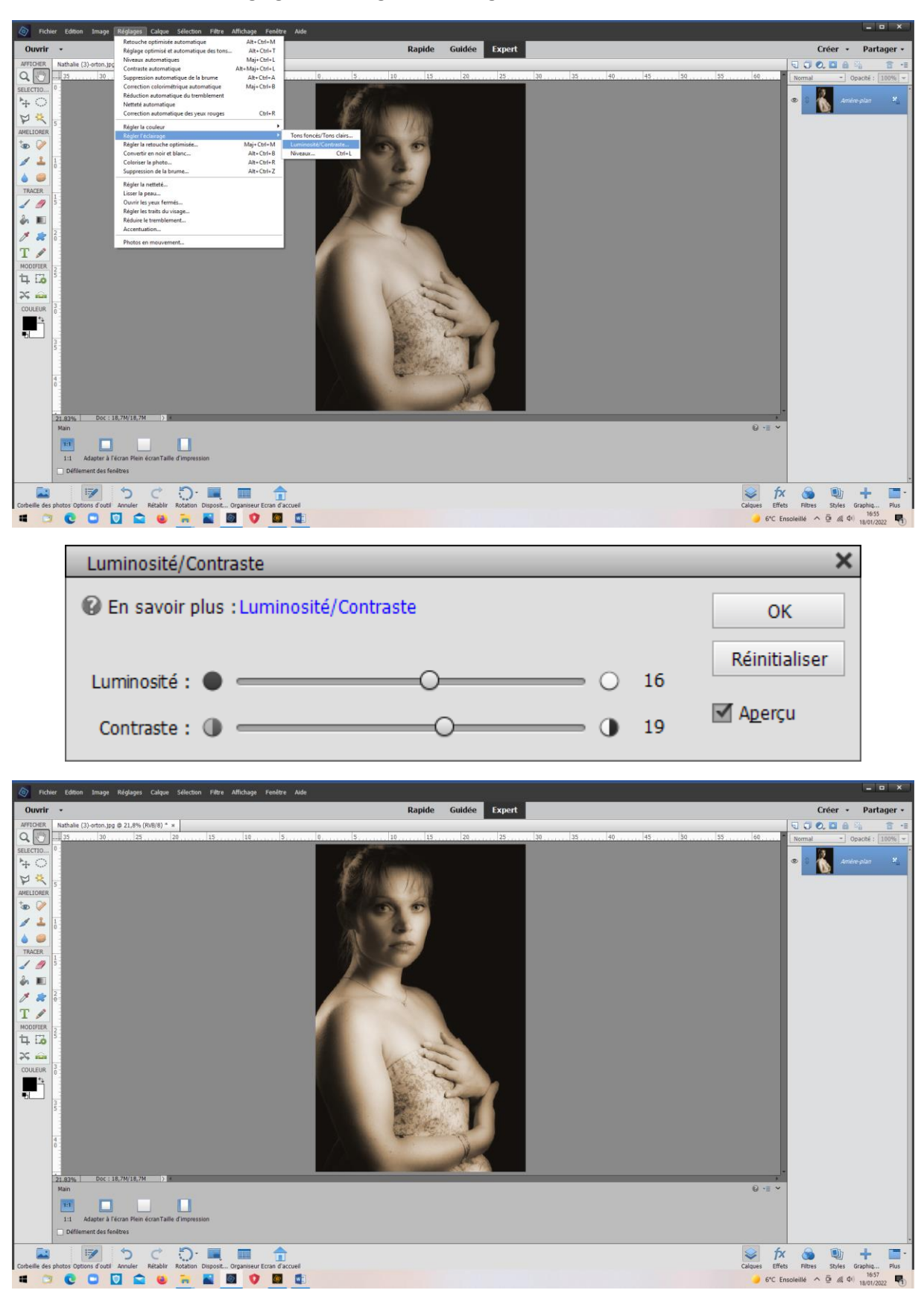

Revenir ensuite dans « Réglages « ; « Régler l'éclairage » ; « Luminosité/contraste »

La photo est en sépia

## Virage bleu :

Même principe, mais réglages différents

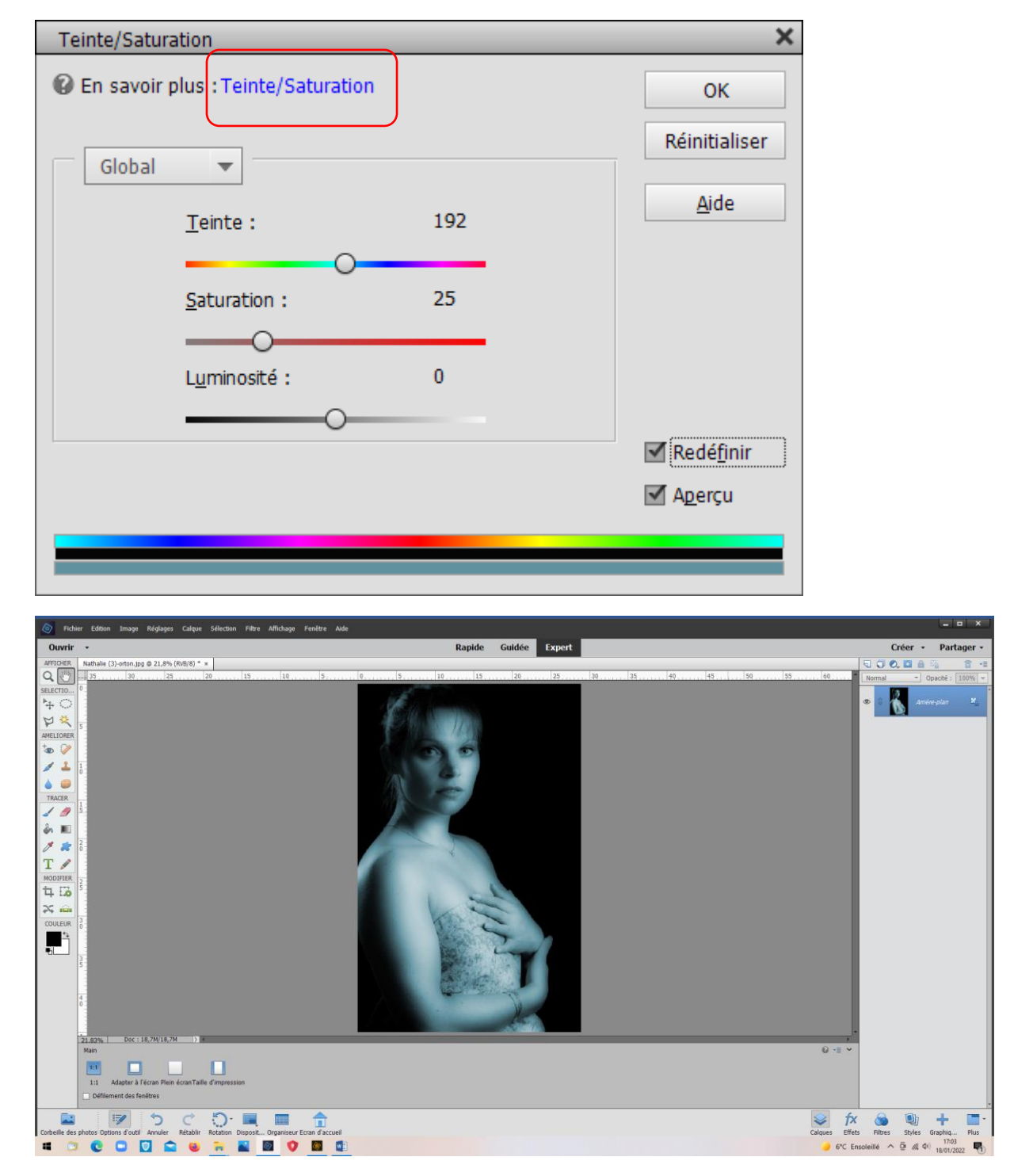

## Exemple virage bleu